Programmable #182 Parallel Interface Cash Drawer Manual

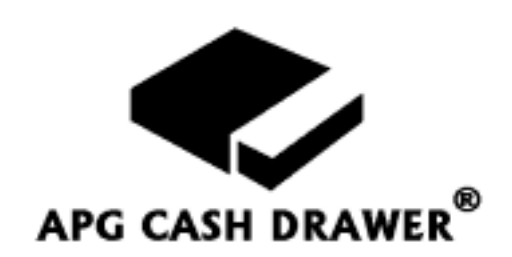

The following warning is required by the FCC for all Class A computing devices which have been tested and comply with the standard indicated:

### Warning:

This equipment generates, uses, and can radiate radio frequency energy and if not installed and used in accordance with the instructions manual, may cause interference to radio communications. It has been tested and found to comply with limits for a Class A computing device pursuant to Subpart J of Part 15 of FCC Rules, which are designed to provide reasonable protection against such interference when operated in a commercial environment. Operation of this equipment in a residential area is likely to cause interference in which case the user, at his expense, will be required to take whatever measures may be required to correct the interference.

If this equipment does cause interference to radio or television reception, which can be determined by turning the equipment off and on, the user is encouraged to try to correct the interference by one or more of the following measures:

- 1. Reorient the receiving antenna.
- 2. Relocate the equipment with respect to the receiver.
- 3. Plug the equipment into a different outlet so that the computing device and receiver are on different branch circuits

If necessary, the user should consult the dealer or an experienced radio/television technician for additional suggestions. The user may find the following booklet, prepared by the Federal Communications Commission, helpful:

#### <u>How to Identify and Resolve Radio-TV</u> <u>Interference Problems</u>

This booklet is available from the US Government Printing Office, Washington, DC 20402. Order Stock No. 004-000-00345-4.

## **Parallel Interface**

The APG Model #182 programmable cash drawer is designed to be used with a parallel centronics port from a computer or terminal to create a POS (pointof-sale) system. The cash drawer can be set up to match the opening sequence code sent out by the computer or terminal by setting dip-switches located on the drawer. This manual describes the functions of the cash drawer as well as how to set it up.

The section entitled "Functional Description" provides information on the features of this drawer. "**Getting Started**" shows how to set the dip-switches for your particular application, and gives an example. If you have difficulty, the section under "**Troubleshooting**" should help you identify and correct any problem. The "**Quick Start Tips**" located in the margin throughout the manual provide a quick reference without having to re-read the entire manual.

### **Functional Description**

The cash drawer is equipped with an electronics package that can interpret signals from the parallel centronics port of a computer. It will open the cash drawer only when the proper character(s) is transmitted from the parallel port. This opening sequence can be programmed to be any of the 256 ASCII characters by setting dip-switches on the bottom of the cash drawer. It can also be set to open on one character, two consecutive identical characters, or two different characters in whatever order you select.

The drawer can be the only device on a particular port, or it can share a parallel port with other devices. The other devices can include peripherals such as a parallel printer, or other cash drawers. Sharing the parallel port can be easily accomplished by a signal splitter, commonly called a "Y" connector. A "Y" connector is included with each drawer.

A "Y" connector allows two (2) devices with 25 pin D shell connectors to be plugged into one parallel port on the computer or terminal. The cash drawer and a second device may then share the same information, and each will respond to that information independently. By selecting non-printable characters for the opening sequence, a cash drawer and a printer can easily share the same parallel port. (Be sure the printer does not use the selected character(s) as control characters.) The printer would ignore the nonprintable characters, and the cash drawer could use it as the opening command. The cash drawer would ignore all of the other information except for its opening sequence characters(s).

The parameter option settings of the drawer are:

- 1. Stand alone, or shared port operation.
- 2. One or two characters in the opening sequence.
- 3. Opening character(s).

Programmable Parallel Interface Cash Drawer

### **Functional Description**

Opens on proper ASCII code from parallel port

One or two characters for opening command

Any of 256 ASCII characters

> Can share port with printer

Stand-alone, or shared port modes

When sharing the port with a printer, select the shared port mode

Select one or two characters to open, depending upon your software & your application.

Diagnostic Indicator: Green – Power up Yellow – Character Received

**Getting Started** 

Unpack Drawer, remove keys from till. Turn key to 12:00 position.

Factory Settings are shared port mode, two characters. Characters are [[. In the stand-alone operation mode, the cash drawer provides the necessary synchronizing signal to the parallel port for proper operation. An additional device is not necessary for the port to function.

The shared port mode of operation does require another device, such as a parallel printer, to provide the necessary synchronizing signals on the parallel port for operation. The cash drawer in this situation is merely listening to the information only on the parallel port.

If the cash drawer is in the stand-alone mode, and an additional device such as a parallel printer on the same port, the printer will probably not print properly. The printer will be sending its own synchronizing signal to the parallel port, which will probably conflict with the cash drawer's synchronizing signal. In this case, it is recommended that the printer provide the synchronizing signal. The cash drawer can process the information as fast as it comes in, and does not need to wait for a printing mechanism to catch up to the data stream.

After an opening code sequence has been sent, the cash drawer ignores all characters for the next four seconds. The purpose of the delay is to prevent rapid and successive operations of the opening solenoid, as well as to recharge the storage capacitor for the next opening.

To aid in the ease of installation and start-up of a new system, there are two indicating LED's inside the drawer. Their purpose is to assist you in getting the system operating quickly and smoothly by giving status indications as follows:

- 1. Flash green: Proper power is supplied to the cash drawer electronic package.
- 2. Flash yellow: ASCII characters are being received from the parallel port.

# **Getting Started**

Remove the cash drawer from the shipping container. The drawer is shipped in a locked open position, to keep the latch from banging on the inner drawer during shipment. The keys will be attached to a bill hold down on the till assembly. Using clock position as a reference, the four lock positions and functions are:

- 9:00 Locked Open (for insurance reasons)
- 10:30 Manual Open
- 12:00 On-Line (*normal operating state*)
- 3:00 Locked Closed (computer can not open)

In order to electronically operate the drawer, there are a few simple set-up parameters that may need to be made for each individual application. Three (3) sets of dip-switches are located on the bottom of the drawer. They define the mode parameters, the number of opening characters, and determine the opening sequence code. You may need to consult your software manual or the software supplier to determine some of these parameters.

The three (3) banks of switches are labeled, A, B, and C, and each individual switch in the bank are stamped with a number. Refer to Chart #1 for bank A switch settings, and Chart #2 for bank B and C switch settings, as discussed below.

#### Bank A:

- 1. In bank A, which has two switches, switch #1 determines the mode of operation. If this switch is closed, or "on", then the drawer is in the stand-alone mode. If the switch is "off", then the drawer can be used in the shared port mode. It is not recommended to be in stand-alone mode when sharing the port with another device.
- 2. Switch #2 determines the number of characters required for the opening sequence. If the switch is "on", then only one character is required to open the drawer. The setting of switch bank B determines which character is used, and bank C is ignored. If the switch is "off", then two characters are required to open the drawer. In the two-character mode, bank C is the first character, and bank B is the second character in the opening sequence.

#### Bank B & C:

3. The opening sequence character(s) need to be set next. If only one character is required to open the drawer by the software package, then only switch bank B is required to be set, and bank C is ignored. If two characters are required, then bank C is the first character, and bank B is the second character. Note that they can be the same or different characters, depending upon your application.

In order to choose different switch settings, refer to Chart #2. This chart shows how the dip-switches need to be set for a particular character. Also note that the same chart is used for setting both characters.

#### **Power & Cable Connections:**

4. Next connect the cash drawer to the proper parallel port on your computer or terminal. If an additional peripheral device is being used on the same parallel port, use the "Y" connector to plug the other device and the cash drawer into the port

Now plug the DC jack of the AC adaptor into the socket located adjacent to the dip-switches on the bottom of the cash drawer. Plug the AC power adaptor into a 115VAC, 60HZ, 0.5 amp outlet. Your cash drawer is now ready to use. Mode Settings: See page 9 for switch settings of Bank A (Chart #1)

> "On" means pushed down on the side that says "on"

Note switch bank used for  $1^{st}$  &  $2^{nd}$  characters is different

Opening Characters: See pages 10-12 for switch setting of Banks B & C (Chart #2)

B & C defaults are the sameall "off" except 3, 6, & 8

Connect parallel cable to computer

Connect power cable to drawer and 115V outlet.

## **Example Settings**

Examples use original factory settings

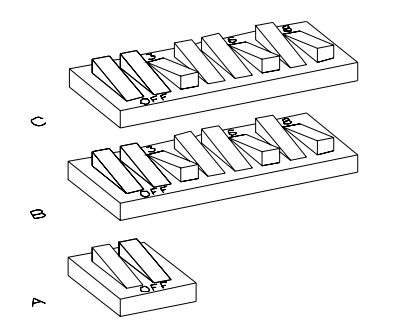

DOS Commands for drawer test

## **Example Settings**

This example uses the original factory setting of the dip-switches. This set-up will open the cash drawer when a parallel centronics printer is plugged into the "Y" connector, and when two identical characters ([[ASCII #91) are sent from the computer.

| Bank "A" settings:            | Switch<br>Number | Position<br>On/Off |  |  |  |  |
|-------------------------------|------------------|--------------------|--|--|--|--|
| Shared Port<br>Two Characters | $\frac{1}{2}$    | Off                |  |  |  |  |

Bank "B" and "C" switches (set identically for two left brackets, [[ )

| 1 |    | Off |
|---|----|-----|
| 2 |    | Off |
| 3 | On |     |
| 4 |    | Off |
| 5 |    | Off |
| 6 | On |     |
| 7 |    | Off |
| 8 | On |     |

The examples below, using DOS commands, will show how to determine if the drawer is properly hooked up and how to open the drawer for the settings shown above.

1. This command will list all of the files in the directory out to the LPT1 port. If the cash drawer is hooked up, the yellow LED will be flashing as characters are being received.

### C:>DIR>LPT1

2. To send two left bracket characters to the LPT1 port, a short file is easy to set up and use as a test:

### C:>copy con drawer.dem The quick brown fox jumped over the lazy dog [[

F6 (function key F6)

The computer will respond with: 1 File(s) copied

Then type:

#### C:>TYPE DRAWER.DEM>LPT1

The drawer should open with the setting above.

## **Troubleshooting**

- I. There are two indicating lights or LED's (Light Emitting Diode) inside the drawer for ease of troubleshooting. The green LED will flash at approximately ½ second intervals when the drawer is powered up and the electronics are functioning properly. The yellow LED flashes when ASCII characters are being received from the parallel port by the cash drawer. These lights can easily be seen by looking into the back of the drawer with the drawer in the open position, and the cash tray removed.
  - A. If the green LED is not flashing:
    - 1. Check to make sure the AC power adaptor is plugged into a 115VAC, 60HZ outlet, and that the outlet is functional.
    - 2. Be sure that the DC power end of the adaptor is connected to the cash drawer.
    - 3. If the light still will not flash, test the power adaptor to be sure it is working, or replace it.
  - B. If the yellow LED doesn't flash:
    - 1. Check to make sure that the green light is flashing, and that the drawer is powered up.
    - 2. Check to make sure that cash drawer is plugged into the correct parallel port on the computer or terminal. It can sometimes be confusing as to which is the correct parallel or serial port on a computer or terminal.
    - 3. Confirm that your computer's parallel port works properly. Connect another device that you know works, or use the sample program listed below.
    - 4. Double check all the dip-switch settings. To be sure that the switch is fully seated in the proper position, toggle each switch from its current position to the opposite position and back. That is, if it is on, turn it off, and then turn it on again. Do this for all of the dip-switches.
- II. This short program (written for an IBM or compatible device) using DOS commands, will help determine if:
  - Your computer's parallel port works properly.
  - The cable is connected correctly.
  - All of the switches are set properly for the cash drawer to open.

### **Troubleshooting**

Open drawer and remove coin/bill tray to see lights

Flashing green when powered up

Yellow flashes for each character

| Drawer test sequence                 | It will open the drawer with the factory default dip-switch settings (shared port, two characters, [[ -ASCII 91). See Chart #1 and #2 for the original factory settings.                                                                                                    |  |  |  |  |  |  |  |
|--------------------------------------|----------------------------------------------------------------------------------------------------|--|--|--|--|--|--|--|
|                                      | C:>copy con drawer.dem<br>The quick brown fox jumped over the lazy dog<br>[[<br>F6 (function key F6)                                                                                                    |  |  |  |  |  |  |  |
|                                      | The computer will seepend with 1 file(s) conied                                                                                                    |  |  |  |  |  |  |  |
|                                      | The computer will respond with: T me(s) copied                                                                                                    |  |  |  |  |  |  |  |
|                                      | Then type:                                                                                                    |  |  |  |  |  |  |  |
|                                      | C:>TYPE DRAWER.DEM>LPT1                                                                                                    |  |  |  |  |  |  |  |
|                                      | The drawer should open with the factory default setting.                                                                                                    |  |  |  |  |  |  |  |
| If it still doesn't operate properly | III. If the drawer still doesn't open:                                                                                                    |  |  |  |  |  |  |  |
|                                      | A. Check to make sure that the character(s) selected is/are the correct ones. Refer to the example program in this section to test different opening characters.                                                                                                    |  |  |  |  |  |  |  |
|                                      | B. Check to make sure that the software package being used is telling<br>the drawer to open, and that the software is directing the opening<br>command to the correct port.                                                                                                    |  |  |  |  |  |  |  |
|                                      | C. If you are using other devices on the same parallel port, disconnect them, and test the cash drawer in the stand alone mode.                                                                                                    |  |  |  |  |  |  |  |
|                                      | D. The drawer requires an additional, non-matching character to be<br>sent after the opening character(s). Check to be sure your software<br>is fulfilling that requirement.                                                                                                    |  |  |  |  |  |  |  |
|                                      | <ul><li>E. If you're using one character as the opening sequence, bank B is<br/>the switch bank to set for the opening code, and bank C is ignored.<br/>For a two character opening sequence, bank C is the first character,<br/>and bank B is the second one.</li></ul>                                      |  |  |  |  |  |  |  |
|                                      | F. Verify that the character that you think is being sent, is really what<br>is being sent. To do this, connect both the cash drawer and a<br>printer to the port. Then try using one printable character (such as<br>an A, or [) that will show up on the printer. Be sure the switches<br>are set properly. |  |  |  |  |  |  |  |
|                                      | G. If you still have difficulty, contact the software supplier, or the APG service department at (763) 571-5000.                                                                                                    |  |  |  |  |  |  |  |
|                                      |                                                                                                    |  |  |  |  |  |  |  |
|                                      |                                                                                                    |  |  |  |  |  |  |  |

- IV. If the printer is printing, but the lines are incomplete, or the printer is just printing garbage:
  - A. Check to be sure the cash drawer is in the shared port mode. In the stand-alone mode, if the cash drawer is sharing a port, the information printed will probably be incomplete. It is not recommended to leave the drawer in the stand-alone mode when sharing the port with another device.

Incomplete / Illegible copy

For Additional Technical Assistance Or Information Call: 763-571-5000 Or email to support@apgcd.com

| Port Parameter Set-up Dip-Switch |
|----------------------------------|
| <b>Functions Bank "A"</b>        |

| Switch<br><u>Number</u>          | <u>State</u>                          | <b>Function</b>                                 |
|----------------------------------|---------------------------------------|-------------------------------------------------|
| 1                                | on<br>off*                            | stand alone operation shared port operation     |
| 2                                | on<br>off*                            | single opening character dual opening character |
| = "ON" s<br>= Pushed<br>says "o  | n<br>side of the switch that          |                                                 |
| = "OFF" =<br>= Pushed<br>says "o | switch positio<br>down on the<br>ff". | on<br>side of the switch that                   |
|                                  |                                       | * original factory setting                      |

Chart #1 Mode Settings (Bank A)

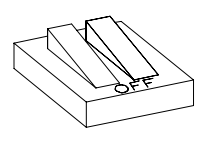

Factory Default Bank "A"

| Chart #2<br>Character Settings                                  | ASCII<br>CHAR     | DECIMAL<br>NUMBER | HEX<br>#        | 1      | DIP-SWITCH SETTING |        |                                                                                      |             |             |             |
|-----------------------------------------------------------------|-------------------|-------------------|-----------------|--------|--------------------|--------|--------------------------------------------------------------------------------------|-------------|-------------|-------------|
| (Banks B & C)                                                   | NUL<br>SOH        | 0<br>1            | 0 1             | 1      | 1<br>1             | 1<br>1 | $\begin{array}{c c} 1 & 1 \\ 1 & 1 \\ 1 & 1 \end{array}$                             | 1<br>1      | 1<br>1      | 1<br>1      |
|                                                                 | STX<br>ETX<br>EOT | 2<br>3<br>4       | 2<br>3<br>4     | 1<br>1 | 1                  | 1<br>1 | $     \begin{array}{ccc}       1 & 1 \\       1 & 1 \\       1 & 1     \end{array} $ | 1<br>1<br>1 | 1<br>1<br>1 | 1<br>1<br>1 |
| = 1  on chart shown                                             | ENQ               | 5                 | 5               |        | 1                  |        | 1 1                                                                                  | 1           | 1           | 1           |
| pushed down on                                                  | ACK               | 6                 | 6               | 1      |                    |        | 1 1                                                                                  | 1           | 1           | 1           |
| side that says "on",                                            | BEL               | /                 | /               | 1      | 1                  | 1      |                                                                                      | 1           | 1           | 1           |
| or has numbers.                                                 | ьз<br>НТ          | 0<br>9            | 8<br>9          | 1      | 1                  | 1      | 1                                                                                    | 1           | 1           | 1           |
|                                                                 | LF                | 10                | Á               | 1      | 1                  | 1      | 1                                                                                    | 1           | 1           | 1           |
|                                                                 | VT                | 11                | В               |        |                    | 1      | 1                                                                                    | 1           | 1           | 1           |
|                                                                 | FF                | 12                | С               | 1      | 1                  |        | 1                                                                                    | 1           | 1           | 1           |
|                                                                 | CR                | 13                | D               |        | 1                  |        | 1                                                                                    | 1           | 1           | 1           |
| -                                                               | SO                | 14                | E               | 1      |                    |        | 1                                                                                    | 1           | 1           | 1           |
| = (Blank) on chart                                              | SI                | 15                | F               |        | ļ                  |        | 1                                                                                    | 1           | I           | 1           |
| shown pushed                                                    | DIF               | 16                | 10              | 1      | 1                  | 1      | 1                                                                                    | 1           | 1           | 1           |
| down on side that                                               | DEL<br>DC1        | 10                | 10              | 1      | 1                  | 1      | 1                                                                                    | 1           | 1           | 1           |
| says "off"                                                      | DC2               | 18                | 12              | 1      |                    | 1      | 1                                                                                    | 1           | 1           | 1           |
| <i>suys 0jj</i> .                                               | DC3               | 19                | 13              |        |                    | 1      | 1                                                                                    | 1           | 1           | 1           |
|                                                                 | DC4               | 20                | 14              | 1      | 1                  |        | 1                                                                                    | 1           | 1           | 1           |
|                                                                 | NAK               | 21                | 15              | 1      | 1                  |        | 1                                                                                    | 1           | 1           | 1           |
|                                                                 | SYN<br>ETR        | 22                | 16<br>17        | 1      |                    |        | 1                                                                                    | 1           | 1           | 1           |
|                                                                 | CAN               | 23<br>24          | 17              | 1      | 1                  | 1      | 1                                                                                    | 1           | 1           | 1           |
|                                                                 | EM                | 25                | 19              | 1      | 1                  | 1      |                                                                                      | 1           | 1           | 1           |
|                                                                 | SUB               | 26                | 1A              | 1      |                    | 1      |                                                                                      | 1           | 1           | 1           |
|                                                                 | ESC               | 27                | 1B              |        |                    | 1      |                                                                                      | 1           | 1           | 1           |
|                                                                 | FS                | 28                | 1C              | 1      | 1                  |        |                                                                                      | 1           | 1           | 1           |
|                                                                 | GS                | 29                |                 | 1      | 1                  |        |                                                                                      | 1           | 1           | 1           |
|                                                                 |                   | 31                | 1E<br>1F        | 1      |                    |        |                                                                                      | 1           | 1           | 1           |
|                                                                 | 00                | 51                | 11              |        | I                  |        | I                                                                                    | 1           | 1           | 1           |
|                                                                 | SP                | 32                | 20              | 1      | 1                  | 1      | $\begin{bmatrix} 1 \\ 1 \end{bmatrix}$                                               |             | 1           | 1           |
| 3-D view of switch in                                           |                   | 33<br>34          | $\frac{21}{22}$ | 1      | 1                  | 1      | $\begin{array}{c c}1 & 1\\1 & 1\end{array}$                                          |             | 1           | 1           |
| "OFF" position                                                  | #                 | 35                | 22              | 1      |                    | 1      | 1 1                                                                                  |             | 1           | 1           |
| OTT position                                                    | \$                | 36                | 24              | 1      | 1                  |        | 1 1                                                                                  |             | 1           | 1           |
|                                                                 | %                 | 37                | 25              |        | 1                  |        | 1 1                                                                                  |             | 1           | 1           |
|                                                                 | &                 | 38                | 26<br>27        | 1      |                    |        |                                                                                      |             | 1           | 1           |
| T TT                                                            | (                 | 39<br>40          | 27              | 1      | 1                  | 1      | 1 1<br>1                                                                             |             | 1           | 1           |
| $\langle \langle   \rangle   \rangle \langle   \rangle \rangle$ |                   | 40                | 20              | 1      | 1                  | 1      | 1                                                                                    |             | 1           | 1           |
|                                                                 | *                 | 42                | 2A              | 1      |                    | 1      | 1                                                                                    |             | 1           | 1           |
|                                                                 | +                 | 43                | 2B              |        |                    | 1      | 1                                                                                    |             | 1           | 1           |
|                                                                 | ,                 | 44                | 2C              | 1      | 1                  |        | 1                                                                                    |             | 1           | 1           |
|                                                                 | -                 | 45                | 2D<br>2E        | 1      | 1                  |        |                                                                                      |             | 1           | 1           |
|                                                                 | • /               | 40<br>47          | 2E<br>2E        | 1      |                    |        |                                                                                      |             | 1<br>1      | 1           |
|                                                                 | /                 | т <i>і</i>        | 21              |        |                    |        |                                                                                      |             | T           | 1           |
|                                                                 |                   |                   | I               |        | I                  |        | I                                                                                    | I           |             | I           |
|                                                                 |                   |                   |                 |        |                    |        |                                                                                      |             |             |             |
|                                                                 |                   |                   |                 |        |                    |        |                                                                                      |             |             |             |
| 10                                                              |                   |                   |                 |        |                    |        |                                                                                      |             |             |             |
| 10                                                              |                   |                   |                 |        |                    |        |                                                                                      |             |             |             |

| ASCII  | DECIMAL           | HEX      | DIP-SWITCH SETTING |   |   |     |   |   |   |   |
|--------|-------------------|----------|--------------------|---|---|-----|---|---|---|---|
| CHAR.  | NUMBER            | #        | 1                  | 2 | 3 | 4   | 5 | 6 | 7 | 8 |
| 0      | 48                | 30       | 1                  | 1 | 1 | 1   |   |   | 1 | 1 |
| 1      | 49                | 31       |                    | 1 | 1 | 1   |   |   | 1 | 1 |
| 2      | 50                | 32       | 1                  |   | 1 | 1   |   |   | 1 | 1 |
| 3      | 51                | 33       | -                  |   | 1 | 1   |   |   | 1 | 1 |
| 1      | 52                | 24       | 1                  | 1 | 1 | 1   |   |   | 1 | 1 |
| 4      | 52                | 34<br>25 | 1                  | 1 |   | 1   |   |   | 1 | 1 |
| 2      | 53                | 35       |                    | 1 |   | 1   |   |   | 1 | 1 |
| 6      | 54                | 36       | 1                  |   |   | 1   |   |   | 1 | 1 |
| 7      | 55                | 37       |                    |   |   | 1   |   |   | 1 | 1 |
| 8      | 56                | 38       | 1                  | 1 | 1 |     |   |   | 1 | 1 |
| 9      | 57                | 39       |                    | 1 | 1 |     |   |   | 1 | 1 |
| :      | 58                | 3A       | 1                  |   | 1 |     |   |   | 1 | 1 |
| :      | 59                | 3B       |                    |   | 1 |     |   |   | 1 | 1 |
| <      | 60                | 3C       | 1                  | 1 |   |     |   |   | 1 | 1 |
| =      | 61                | 3D       | -                  | 1 |   |     |   |   | 1 | 1 |
|        | 62                | 3E       | 1                  | - |   |     |   |   | 1 | 1 |
| 2      | 63                | 3E       | 1                  |   |   |     |   |   | 1 | 1 |
| 4      | 05                | 31       | I                  |   |   | ļ   |   | l | 1 | I |
| 0      | <i>c</i> <b>1</b> | 10       | 1 1                | 1 |   | • 1 |   | 1 |   | 1 |
| (a)    | 64                | 40       | 1                  | I | I | 1   | I | 1 |   | 1 |
| А      | 65                | 41       |                    | 1 | 1 | 1   | 1 | 1 |   | 1 |
| В      | 66                | 42       | 1                  |   | 1 | 1   | 1 | 1 |   | 1 |
| С      | 67                | 43       |                    |   | 1 | 1   | 1 | 1 |   | 1 |
| D      | 68                | 44       | 1                  | 1 |   | 1   | 1 | 1 |   | 1 |
| Е      | 69                | 45       |                    | 1 |   | 1   | 1 | 1 |   | 1 |
| F      | 70                | 46       | 1                  |   |   | 1   | 1 | 1 |   | 1 |
| G      | 71                | 47       | _                  |   |   | 1   | 1 | 1 |   | 1 |
| н<br>Н | 71                | /8       | 1                  | 1 | 1 | 1   | 1 | 1 |   | 1 |
| T      | 72                | 40       | 1                  | 1 | 1 |     | 1 | 1 |   | 1 |
| I<br>T | 73                | 49       | 1                  | 1 | 1 |     | 1 | 1 |   | 1 |
| J      | 74                | 4A<br>4D | 1                  |   | 1 |     | 1 | 1 |   | 1 |
| K      | 75                | 4B       |                    |   | 1 |     | I | 1 |   | 1 |
| L      | 76                | 4C       | 1                  | 1 |   |     | 1 | 1 |   | 1 |
| М      | 77                | 4D       |                    | 1 |   |     | 1 | 1 |   | 1 |
| Ν      | 78                | 4E       | 1                  |   |   |     | 1 | 1 |   | 1 |
| 0      | 79                | 4F       |                    |   |   |     | 1 | 1 |   | 1 |
|        |                   |          |                    |   |   |     |   |   |   |   |
| Р      | 80                | 50       | 1                  | 1 | 1 | 1   |   | 1 |   | 1 |
| 0      | 81                | 51       |                    | 1 | 1 | 1   |   | 1 |   | 1 |
| R      | 82                | 52       | 1                  |   | 1 | 1   |   | 1 |   | 1 |
| S      | 83                | 53       | _                  |   | 1 | 1   |   | 1 |   | 1 |
| Т      | 84                | 54       | 1                  | 1 |   | 1   |   | 1 |   | 1 |
| I<br>I | 85<br>85          | 55       | 1                  | 1 |   | 1   |   | 1 |   | 1 |
| V      | 8J<br>92          | 55       | 1                  | 1 |   | 1   |   | 1 |   | 1 |
| V      | 80<br>07          | 50       | 1                  |   |   | 1   |   | 1 |   | 1 |
| W      | 87                | 57       |                    |   |   | 1   |   | 1 |   | 1 |
| Х      | 88                | 58       | 1                  | 1 | l |     |   | 1 |   | 1 |
| Y      | 89                | 59       |                    | 1 | 1 |     |   | 1 |   | 1 |
| Z      | 90                | 5A       | 1                  |   | 1 |     |   | 1 |   | 1 |
| [      | 91                | 5B       |                    |   | 1 |     |   | 1 |   | 1 |
| \      | 92                | 5C       | 1                  | 1 |   |     |   | 1 |   | 1 |
| 1      | 93                | 5D       |                    | 1 |   |     |   | 1 |   | 1 |
| ^      | 94                | 5E       | 1                  |   |   |     |   | 1 |   | 1 |
|        | 95                | 5F       |                    |   |   |     |   | 1 |   | 1 |
| _      |                   |          |                    |   |   |     |   | - |   |   |
|        |                   |          | 1                  |   |   | 1   |   | 1 |   | 1 |

Chart #2 – continued Character Settings (Banks B & C)

> Factory Default Banks B & C

ASCII Character #91 ([)

Chart #2 - continued Character Settings (Banks B & C)

| ASCII | DECIMAL | HEX | <b>DIP-SWITCH SETTING</b> |   |   |   |   |   |   |   |
|-------|---------|-----|---------------------------|---|---|---|---|---|---|---|
| CHAR. | NUMBER  | #   | 1                         | 2 | 3 | 4 | 5 | 6 | 7 | 8 |
| ```   | 96      | 60  | 1                         | 1 | 1 | 1 | 1 |   |   | 1 |
| а     | 97      | 61  |                           | 1 | 1 | 1 | 1 |   |   | 1 |
| b     | 98      | 62  | 1                         |   | 1 | 1 | 1 |   |   | 1 |
| с     | 99      | 63  |                           |   | 1 | 1 | 1 |   |   | 1 |
| d     | 100     | 64  | 1                         | 1 |   | 1 | 1 |   |   | 1 |
| e     | 101     | 65  |                           | 1 |   | 1 | 1 |   |   | 1 |
| f     | 102     | 66  | 1                         |   |   | 1 | 1 |   |   | 1 |
| g     | 103     | 67  |                           |   |   | 1 | 1 |   |   | 1 |
| h     | 104     | 68  | 1                         | 1 | 1 |   | 1 |   |   | 1 |
| i     | 105     | 69  |                           | 1 | 1 |   | 1 |   |   | 1 |
| j     | 106     | 6A  | 1                         |   | 1 |   | 1 |   |   | 1 |
| k     | 107     | 6B  |                           |   | 1 |   | 1 |   |   | 1 |
| 1     | 108     | 6C  | 1                         | 1 |   |   | 1 |   |   | 1 |
| m     | 109     | 6D  |                           | 1 |   |   | 1 |   |   | 1 |
| n     | 110     | 6E  | 1                         |   |   |   | 1 |   |   | 1 |
| 0     | 111     | 6F  |                           |   |   |   | 1 |   |   | 1 |
|       |         |     |                           | - |   |   |   |   |   |   |
| р     | 112     | 70  | 1                         | 1 | 1 | 1 |   |   |   | 1 |
| q     | 113     | 71  |                           | 1 | 1 | 1 |   |   |   | 1 |
| r     | 114     | 72  | 1                         |   | 1 | 1 |   |   |   | 1 |
| S     | 115     | 73  |                           |   | 1 | 1 |   |   |   | 1 |
| t     | 116     | 74  | 1                         | 1 |   | 1 |   |   |   | 1 |
| u     | 117     | 75  |                           | 1 |   | 1 |   |   |   | 1 |
| v     | 118     | 76  | 1                         |   |   | 1 |   |   |   | 1 |
| w     | 119     | 77  |                           |   |   | 1 |   |   |   | 1 |
| Х     | 120     | 78  | 1                         | 1 | 1 |   |   |   |   | 1 |
| У     | 121     | 79  |                           | 1 | 1 |   |   |   |   | 1 |
| Z     | 122     | 7A  | 1                         |   | 1 |   |   |   |   | 1 |
| {     | 123     | 7B  |                           |   | 1 |   |   |   |   | 1 |
|       | 124     | 7C  | 1                         | 1 |   |   |   |   |   | 1 |
| }     | 125     | 7D  |                           | 1 |   |   |   |   |   | 1 |
| ~     | 126     | 7E  | 1                         |   |   |   |   |   |   | 1 |
| DEL   | 127     | 7F  |                           |   |   |   |   |   |   | 1 |

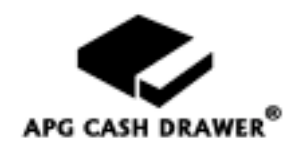

A Division of Upper Midwest Industries, Inc.

5250 Industrial Blvd NE Minneapolis, Minnesota 55421-1012 Phone: 763-571-5000 Fax 763-571-5771 web address: www.apgcd.com

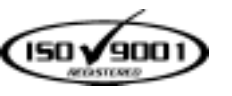

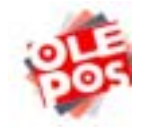

US Patent #4066308. Other Patents Pending. Made & Printed in U.S.A.

M-23G-182 Rev B